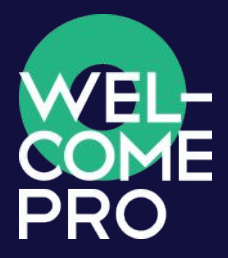

# БИЗНЕС-АККАУН WELCOMEPRO

Инструкция для Администратора Используйте для обучения команды все возможности Бизнес-аккаунта Welcomepro

- Развивайте компетенции сотрудников, обретайте понимание, кто у вас стал крутым профессионалом.
- Получайте возможность управления и контроля за процессом обучения.
- Отслеживайте с помощью тестов уровень знаний персонала в режиме реального времени.
- Оптимизируйте работу с кандидатами.

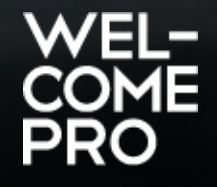

#### ОБРАТИТЕ ВНИМАНИЕ!

- Вашим сотрудникам не нужно активировать Бизнес-аккаунт.
- Они присоединяться к вашему Бизнес-аккаунту автоматически после того, как примут приглашение от вас.
- БИЗНЕС-АККАУНТ это ИНСТРУМЕНТ для обучения команды.
- ПОРТФЕЛЬ ВИДЕОЛЕКЦИЙ вы формируете сами. Стоимость видеолекций в оплату за Бизнес-аккаунт не входит.

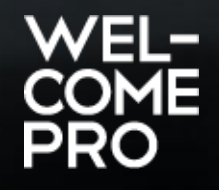

### СОДЕРЖАНИЕ

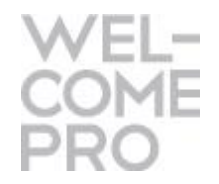

| 1   | Активация Бизнес-аккаунта                                                                               | 4  |
|-----|----------------------------------------------------------------------------------------------------|----|
| 2   | Раздел «Настройки компании»                                                                             | 5  |
| 3   | Раздел «Лицензия»                                                                                       | 7  |
| 4   | Раздел «Сотрудники»                                                                                     | 8  |
| 4.1 | Как добавить сотрудника в компанию                                                                      | 9  |
| 4.2 | Как редактировать информацию о сотруднике                                                               | 12 |
| 4.3 | Как удалить сотрудника из компании?                                                                     | 13 |
| 4.4 | Как назначить видеолекцию для просмотра сотруднику, группе<br>сотрудников, сотрудникам одной должности? | 14 |
| 4.5 | Как назначить тест для сотрудника?                                                                      | 18 |
| 4.6 | Как посмотреть статистику по сотруднику?                                                                | 19 |
| 5   | Раздел «Активные задания сотрудникам»                                                                   | 20 |
| 6   | Раздел «Заявки от сотрудников»                                                                          | 21 |
| 7   | Раздел «Кандидаты»                                                                                      | 22 |
| 8   | Раздел «Аналитика по сотрудникам»                                                                       | 23 |
| 9   | Раздел «Статистика по тестам»                                                                           | 24 |
| 10  | Раздел «Журнал активности»                                                                              | 25 |
| 11  | Раздел «Успехи обучения»                                                                                | 27 |

ADMIN@WELCOMEPRO.RU 3

## 1. АКТИВАЦИЯ БИЗНЕС-АККАУНТА

- Перед активацией необходимо авторизоваться на сайте https://welcomepro.ru/auth/
- После нажмите на странице описания «Создать новый бизнес-аккаунт»
- Система предложит внести название вашей компании.
- После активации вам необходимо будет перейти в Личный кабинет, чтобы завершить настройки БА. https://welcomepro.ru/personal/business/settings/

## БИЗНЕС-АККАУНТ WELCOMEPRO

Управляйте обучением своих сотрудников

Создать аккаунт

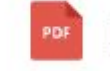

Инструкция по управлению бизнес-аккаунтом

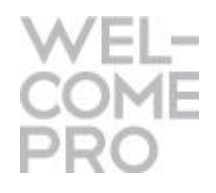

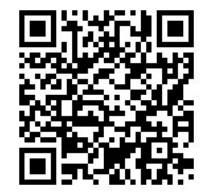

## 2. РАЗДЕЛ «НАСТРОЙКИ КОМПАНИИ»

#### Настройте БА под себя

https://welcomepro.ru/personal/business/settings/

- Внесите название компании.
- Внесите названия ресторанов, если у вас сеть. Это поможет вам в дальнейшем распределять сотрудников по ресторанам и управлять обучением конкретного ресторана. Вы можете внести неограниченное число заведений.
- Создайте учебные группы, чтобы ставить задачи сразу группе сотрудникам, которые не связаны одной должностью. Например, вы хотите обучить определенную группу сотрудников теме «Управление залом». Это поможет вам назначать видеолекции заданной группе, а не по одному сотруднику.
- Добавьте дополнительного администратора бизнес-аккаунта. Доп. администратор будет иметь те же права и такой же функционал для работы в Бизнес-аккаунте, как и основной администратор. Для этого ему нужно будет принять приглашение, пройдя по ссылке в письме, которое он получит. Вы можете добавить максимум 3 дополнительных администраторов.

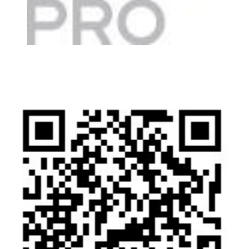

## 2. РАЗДЕЛ «НАСТРОЙКИ КОМПАНИИ»

Добавить группу

Сохранить

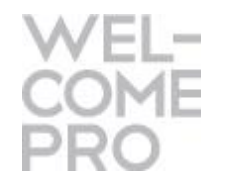

#### Параметры компании

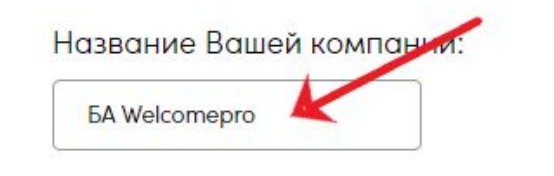

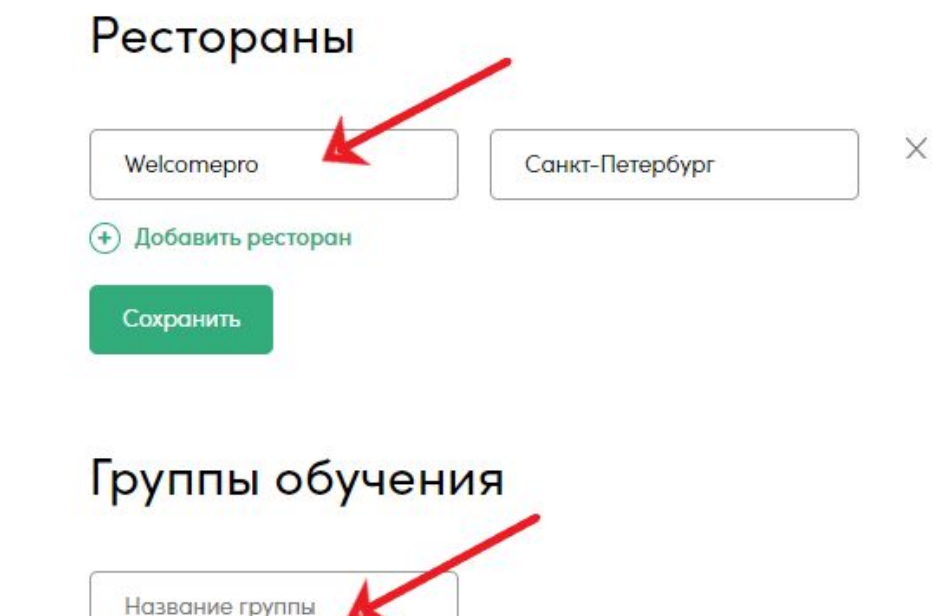

Кандидаты Отчетность Аналитика по сотрудникам Статистика по тестам Журнал активности Успехи обучения РRO-материалы Видеолекции Вебинары

Файлы библиотеки

🕄 Онлайн-курсы

Моя компания: «БА Welcomepro»

Настройки компании

Лицензия

Сотрудники

Все сотрудники

Активные задания

Заявки от сотрудников

Ожидается подтверждение

Абонементы

Инструкции WWW.WELCOMEPRO.RU

ADMIN@WELCOMEPRO.RU

6

### 3. РАЗДЕЛ «ЛИЦЕНЗИЯ»

- В разделе «Лицензия» отображается информация по вашей лицензии на БА. Срок и сумму необходимую оплатить исходя из количества сотрудников в вашем Бизнес-аккаунте. Вы можете обучать до 5 сотрудников бесплатно.
- Для платных лицензий (более 5 сотрудников) вы можете выписать счет на сайте или запросить выписку счета по эл. почте <u>hello@welcomepro.ru</u>.
- Подробнее про стоимость Лицензии можно почитать на сайте https://welcomepro.ru/cost/

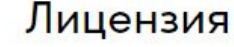

Абонентская плата формируется исходя из количества сотрудников в Вашем бизнесаккаунте.

Стоимость обучения 1 сотрудника составляет 500 рублей в месяц.

Компании, которые обучают до 5 человек включительно, могут пользоваться бизнесаккаунтом бесплатно.

Для компаний от 6 до 10 сотрудников абонентская плата - 5000 рублей в месяц

Максимальная - 35 000 рублей в месяц, даже если число сотрудников выше 70.

#### Продлить лицензию для 1 сотрудников на

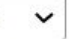

месяцев (до 10 Декабря 2021)

#### Итого к оплате: 5000 ₽

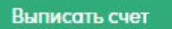

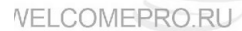

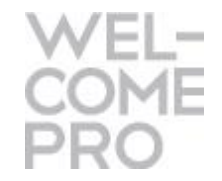

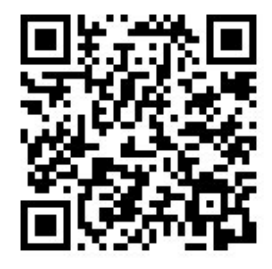

#### 🕄 Онлайн-курсы

Моя компания: «БА Welcomepro» Настройки компании

Лицензия

#### Сотрудники

Все сотрудники Ожидается подтверждение Активные задания Заявки от сотрудников Кандидаты

Отчетность

Аналитика по сотрудникам Статистика по тестам Журнал активности Успехи обучения

#### PRO-материалы

## 4. РАЗДЕЛ «СОТРУДНИКИ»

В разделе «Сотрудники» https://welcomepro.ru/personal/business/:

- Приглашаем сотрудников (см. 4.1 «Как добавить сотрудника в компанию»).
- Редактируем данные сотрудника (см. 4.2 «Как редактировать информацию о сотруднике», 4.3 «Как удалить сотрудника из компании?»).
- Назначаем видеолекции сотруднику (см. 4.4 «Как назначить видеолекцию для просмотра сотруднику?»).
- Назначаем тестирование сотруднику (см. 4.5 «Как назначить тест для сотрудника?»).
- Следим за результатами обучения сотрудника (см. 4.6 «Как посмотреть статистику по сотруднику?»).

| 😌 Онлайн-курсы                                                      | Сотрудн                                | ики                |                                           |                                                                |                                            |                     |
|---------------------------------------------------------------------|----------------------------------------|--------------------|-------------------------------------------|----------------------------------------------------------------|--------------------------------------------|---------------------|
| Моя компания:<br>«БА Welcomepro»                                    | Пригласить со:                         | грудника           | ов 🛨 Пригла                               | сить из списка                                                 |                                            |                     |
| Настройки компании<br>Лицензия                                      | В этом разделе вы<br>вашего портфеля и | можете,<br>назначе | добавлять новых со<br>ать тесты. Новому с | отрудников и открывать им дос<br>отруднику на почту будет высл | туп к видеолекциям из<br>пано приглашение. |                     |
| Сотрудники<br>Все сотрудники<br>Ожод сопрудники<br>Активные задания | Выберите рестор<br>Welcomepro          | ан                 | ~                                         |                                                                |                                            |                     |
| Заявки от сотрудников<br>Кандидаты                                  | Выберите должно                        | ость               | Bcero co                                  | отрудников                                                     |                                            |                     |
| Отчетность<br>Аналитика по сотрудникам                              |                                        |                    | • 1 сотр                                  | удник                                                          |                                            |                     |
| Статистика по тестам                                                | 🔘 – есть задания                       | по обуч            | ению 🔘 - нет з                            | аданий                                                         |                                            | 5.272.25            |
| Журнал активности                                                   |                                        |                    |                                           |                                                                |                                            | BRADELES            |
| Успехи обучения                                                     | Начните вводить                        | имя сотр           | удника                                    | ٩                                                              |                                            | NAME:               |
| PRO-материалы                                                       |                                        |                    |                                           |                                                                |                                            |                     |
| Видеолекции                                                         |                                        |                    |                                           |                                                                |                                            | iel 3377556         |
| Вебинары                                                            | Сотрудник                              |                    | Ресторан                                  | Лолжность                                                      |                                            |                     |
| Файлы библиотеки                                                    | согрудник                              |                    | recropan                                  | должность                                                      |                                            |                     |
| Абонементы                                                          | Алена<br>Иванова                       | 0                  | Welcomepro                                | Менеджер зала/<br>Администратор                                | (+) Добавить<br>задачу                     | ADMIN@WELCOMEPRO.RU |
| Инструкции                                                          |                                        |                    |                                           |                                                                |                                            | 0                   |

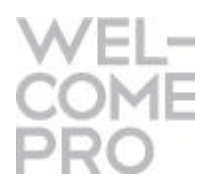

### 4.1 КАК ДОБАВИТЬ СОТРУДНИКА В КОМПАНИЮ

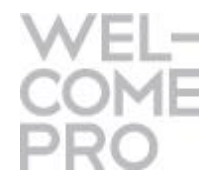

- В разделе «Все сотрудники» нажмите на кнопку «Пригласить сотрудников». Здесь вы добавляете сотрудников по одному человеку и есть возможность сразу назначить прохождение теста.
- Есть возможность добавить сотрудников списком. Нажимаем «пригласить из списка». Адреса в списке должны быть разделены запятой или переводом строки.

| Эт Онлайн-курсы                                                      | Сотрудники                                           |                                           |                                                                 |                                           |     |
|----------------------------------------------------------------------|------------------------------------------------------|-------------------------------------------|-----------------------------------------------------------------|-------------------------------------------|-----|
| Моя компания:<br>«БА Welcomepro»                                     | Пригласить сотрудник                                 | ов 🕂 Пригла                               | сить из списка                                                  |                                           |     |
| Настройки компании<br>Лицензия                                       | В этом разделе вы можете<br>вашего портфеля и назнач | добавлять новых со<br>ать тесты. Новому с | трудников и открывать им дост<br>отруднику на почту будет высле | гуп к видеолекциям из<br>ано приглашение. |     |
| Сотрудники                                                           | Выберите ресторан                                    |                                           |                                                                 |                                           |     |
| се сотрудники<br>Эжидов сотрудники<br>Эжидов сотрудники              | Welcomepro                                           | ~                                         |                                                                 |                                           |     |
| \ктивные задания<br>}аявки от сотрудников<br>⟨андидаты               | Выберите должность                                   | Bcero co                                  | отрудников                                                      |                                           |     |
| Отчетность                                                           |                                                      | ✔ 1 сотр                                  | удник                                                           |                                           |     |
| налитика по сотрудникам<br>Статистика по тестам<br>Курнал активности | О - есть задания по обуч                             | ению 🔘 - нет за                           | аданий                                                          |                                           |     |
| спехи обучения                                                       | Начните вводить имя сотр                             | удника                                    | q                                                               |                                           |     |
| RO-материалы                                                         |                                                      |                                           |                                                                 |                                           |     |
| идеолекции                                                           |                                                      |                                           |                                                                 |                                           |     |
| ебинары<br>айлы библиотеки                                           | Сотрудник                                            | Ресторан                                  | Должность                                                       |                                           |     |
| бонементы                                                            | Алена<br>Иванова                                     | Welcomepro                                | Менеджер зала/<br>Администратор                                 | (+) Добавить<br>задачу                    | D.F |
| 1нструкции                                                           |                                                      |                                           |                                                                 |                                           |     |

### 4.1 КАК ДОБАВИТЬ СОТРУДНИКА В КОМПАНИЮ

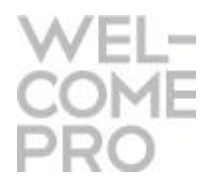

- Откроется поп-ап окно, в которое необходимо внести электронную почту сотрудника и нажать на кнопку «Перейти к шагу 2».
- На втором шаге вы можете сразу назначить тест сотруднику (необязательное условие). Тестирование поможет определить слабые стороны сотрудника и далее выбрать видеолекции, которые необходимы для просмотра. Тестирование также можно будет назначить и позже, когда сотрудник уже будет в команде вашего бизнес-аккаунта.
- Чтобы добавить тест необходимо выбрать его в списке доступных тестов. Вы можете поставить время активности теста. В течение этого времени сотруднику будет необходимо пройти тест.
- Завершающий этап Кнопка «Добавить сотрудника»

|                 | Сотрудники                                                                                                    |                                | Личный аккаунт — Бизнес-аккаунт                                                                                                    | ۲                         |
|-----------------|----------------------------------------------------------------------------------------------------|--------------------------------|----------------------------------------------------------------------------------------------------|---------------------------|
| a:<br>(D.       | Пригласить сотрудников  Пригласить из списка                                                                                                    |                                | Добавить нового сотрудника                                                                                                    |                           |
| нии             | Добавить нового сотрудника                                                                                                    | д<br>-курсы                    | <ol> <li>Пригласите сотрудника по email</li> <li>Укажите в поле ниже Email сотрудника, которого вы хотите пригласить к себе в бизнес-аккаунт.</li> </ol> |                           |
| ı               | <ol> <li>Пригласите сотрудника по email</li> <li>Укажите в поле ниже Email сотрудника, которого вы хотите пригласить к себе в бизнес-аккаунт.</li> </ol> | ания:<br>ва WP»                | shelimovae@yandex.ru                                                                                                    |                           |
| ерждени<br>a    |                                                                                                    | компании                       | 2. Выберите вводный тест<br>Выберите тест для первоначального прохождения. Это даст вам лучшее понимание                                                 | гуп к видео<br>ано пригло |
| иков            | Перейти к шагу 2                                                                                                    | ки                             | дней, в течении которых сотрудник должен пройти тест.                                                                                                    |                           |
|                 | ✓ 1 сотрудник                                                                                                    | лики<br>подтверждени<br>здания | Тест для Шеф-повара как Kitchen Manager. Уровень 1                                                                                                    |                           |
| рудникам<br>пам | О - есть задания по обучению                                                                                                    | отрудников                     | Добавить тест Пройти в течение: 7 У дней                                                                                                    |                           |

WWW.WELCOMEPRO.RU

### 4.1 КАК ДОБАВИТЬ СОТРУДНИКА В КОМПАНИЮ

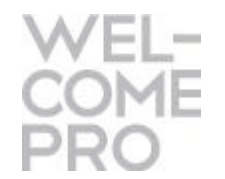

- Новому сотруднику будет выслано приглашение на почту. Вы увидите соответствующее оповещение в разделе. Сотрудник должен подтвердить приглашение, зарегистрироваться на сайте и заполнить данные, которые запросит система.
- Когда сотрудник подтвердит приглашение, его имя отобразится в списке сотрудников в разделе «Сотрудники»
- До тех пор пока сотрудник не подтвердит приглашение, оно будет отображаться в разделе «Ожидается подтверждение»

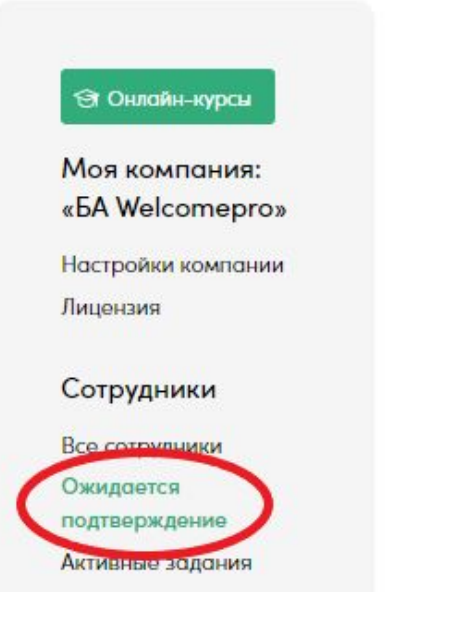

#### Ожидается подтверждение

В разделе собраны сотрудники, которым вы выслали приглашение, но они пока не подтвердили свое участие в вашей компании.

|   | Email                | Дата отправки<br>приглашения |                       |
|---|----------------------|------------------------------|-----------------------|
| × | shelimovae@yandex.ru | 05.11.2021                   | Отправить<br>повторно |

ADMIN@WELCOMEPRO.RU

### 4.2 КАК РЕДАКТИРОВАТЬ ИНФОРМАЦИЮ О СОТРУДНИКЕ

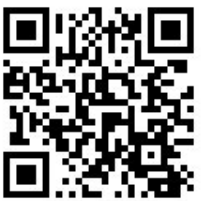

- Рекомендуем сразу настроить профиль ваших сотрудников в БА. Сотрудники заполняют данные при регистрации, но не всегда корректно.
- Настройте профиль сотрудника. Проверьте верность ФИ, настройте ресторан, должность, телефон, учебную группу (если необходимо).
- Все изменения, которые Вы внесете, отобразятся также в Личном кабинете сотрудника.

| Э Онлайн-курсы                   | Сотрудн                             | ники                 |                                           |                                                                 |                                             |                  |
|----------------------------------|-------------------------------------|----------------------|-------------------------------------------|-----------------------------------------------------------------|---------------------------------------------|------------------|
| Моя компания:<br>«БА Welcomepro» | (+) Пригласить с                    | отрудник             | ов 🕂 Пригла                               | сить из списка                                                  |                                             |                  |
| Настройки компании<br>Лицензия   | В этом разделе в<br>вашего портфеля | ы можете<br>и назнач | добавлять новых со<br>ать тесты. Новому о | отрудников и открывать им дос<br>сотруднику на почту будет высл | ступ к видеолекциям из<br>пано приглашение. |                  |
| Сотрудники                       | Выберите ресто                      | ран                  |                                           |                                                                 |                                             |                  |
| Все сотрудники                   | Все ресторан                        | ы                    | ~                                         |                                                                 |                                             |                  |
| Активные задания                 |                                     |                      |                                           |                                                                 |                                             |                  |
| Заявки от сотрудников            |                                     |                      |                                           |                                                                 |                                             |                  |
| Кандидаты                        | Выберите долж                       | ность                | Bcero co                                  | отрудников                                                      |                                             |                  |
| Отчетность                       |                                     |                      | ✓ 1 сотр                                  | рудник                                                          |                                             |                  |
| Аналитика по сотрудникам         |                                     |                      |                                           |                                                                 |                                             |                  |
| Статистика по тестам             | 🔘 – есть задани                     | я по обуч            | ению 🔘 - нет з                            | аданий                                                          |                                             |                  |
| Журнал активности                |                                     |                      |                                           |                                                                 |                                             |                  |
| Успехи обучения                  |                                     |                      |                                           |                                                                 |                                             |                  |
|                                  | Начните вводит                      | ть имя сотр          | удника                                    | q                                                               |                                             |                  |
| PRO-материалы                    |                                     |                      |                                           |                                                                 |                                             |                  |
| Видеолекции                      |                                     |                      |                                           |                                                                 |                                             |                  |
| Вебинары                         | Сотрудник                           |                      | Ресторан                                  | Должность                                                       |                                             |                  |
| Файлы библиотеки                 |                                     |                      |                                           |                                                                 |                                             |                  |
| Абонементы                       | Алена                               | 0                    | Welcomepro                                | Менеджер зала/                                                  | Добавить<br>залачу                          |                  |
| Инструкции                       |                                     |                      |                                           | . Hunnerbarob                                                   | Sold of the                                 |                  |
| Администратору                   | Елена                               | 0                    |                                           |                                                                 |                                             | WELCOMERRO RIL   |
|                                  | llonumona                           |                      |                                           |                                                                 |                                             | ZVVLLOUVLL NO.NO |

## 4.3 КАК УДАЛИТЬ СОТРУДНИКА

• В разделе «Сотрудники», когда Вы нажимаете редактирование профиля сотрудника, в появившемся поп-ап окне нажмите кнопку «Удалить сотрудника».

|                  | Логин:        |                    |
|------------------|---------------|--------------------|
| shelimova@welcon | nepro.ru      |                    |
| ате има:         | Ваша фамилия: | Контактный телефон |
| Елена            | Шелимова      | 7999999999         |
| есторан:         | Должность:    | Группа:            |
| Выбрать          | 🖌 Выбрать 🗸   | Выберите группы 🔻  |

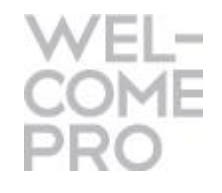

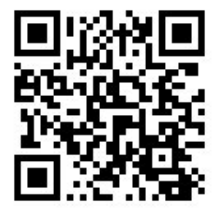

### 4.4 КАК НАЗНАЧИТЬ ПРОСМОТР ВИДЕОЛЕКЦИИ СОТРУДНИКУ

- Чтобы начать обучение команды сформируйте свой портфель видеолекций. <u>https://welcomepro.ru/programs/</u>
- Все видеолекции, которые вы приобретаете или активируете бесплатно, отражаются в разделе «Видеолекции» <u>https://welcomepro.ru/personal/records/</u>
- Есть два способа назначить видеолекции сотрудникам:

1. Через раздел «Сотрудники» — когда вы выбираете конкретного пользователя и назначаете ему просмотр нужной одной или сразу нескольких видеолекций из списка.

2. Через раздел «Видеолекции» – когда вы выбираете нужную лекцию и назначаете ее одному или сразу нескольким сотрудникам. Это способ удобнее, если вам необходимо назначить одинаковое обучение сразу группе сотрудников.

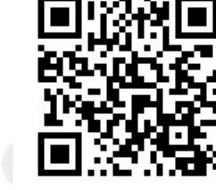

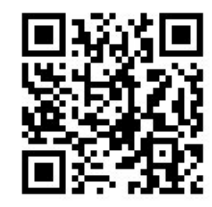

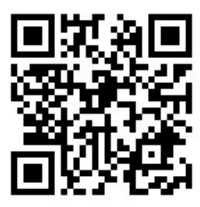

14

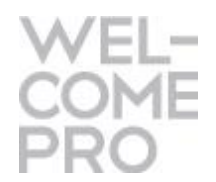

### 4.4 КАК НАЗНАЧИТЬ ПРОСМОТР ВИДЕОЛЕКЦИИ СОТРУДНИКУ

• В разделе «Сотрудники» в таблице нажмите кнопку «Назначить видеолекции» для нужного пользователя.

| 🕄 Онлайн-курсы                                          | Сотрудн                                | ики                     |                                       |                                                             |                                                | 866-08-08-<br>1965-81-08- |
|---------------------------------------------------------|----------------------------------------|-------------------------|---------------------------------------|-------------------------------------------------------------|------------------------------------------------|---------------------------|
| Моя компания:<br>«БА Welcomepro»                        | (+) Пригласить со                      | трудников               | 🕂 Пригла                              | асить из списка                                             |                                                |                           |
| Настройки компании<br>Лицензия                          | В этом разделе вы<br>вашего портфеля и | можете до<br>1 назначат | бавлять новых со<br>ь тесты. Новому с | отрудников и открывать им д<br>сотруднику на почту будет вы | оступ к видеолекциям из<br>ислано приглашение. |                           |
| Сотрудники<br>Все сотрудники<br>Ожиденски подтверждение | Выберите рестор<br>Все рестораны       | ран                     | •                                     |                                                             |                                                |                           |
| активные задания<br>Заявки от сотрудников<br>Кандидаты  | Выберите должн                         | ость                    | Bcero cr                              | отрудников                                                  |                                                |                           |
| Отчетность                                              |                                        | `                       | • 1 com                               | рудник                                                      |                                                |                           |
| Аналитика по сотрудникам                                |                                        |                         |                                       |                                                             |                                                |                           |
| Статистика по тестам                                    | 🔘 – есть задания                       | по обучен               | ию 🔘 - нет з                          | ваданий                                                     |                                                |                           |
| Журнал активности                                       |                                        |                         |                                       |                                                             |                                                |                           |
| Успехи обучения                                         |                                        |                         |                                       | 0                                                           |                                                |                           |
| PRO-материалы                                           | Начните вводить                        | имя сотруд              | ника                                  |                                                             |                                                |                           |
| Видеолекции                                             |                                        |                         |                                       |                                                             |                                                |                           |
| Вебинары                                                | Сотрудник                              |                         | Ресторан                              | Должность                                                   |                                                |                           |
| Файлы библиотеки                                        | 1 /                                    |                         |                                       |                                                             |                                                |                           |
| Абонементы                                              | Алена<br>Иванова                       | 0                       | Welcomepro                            | Менеджер зала/<br>Администратор                             | <ul> <li>Добавить<br/>задачу</li> </ul>        |                           |
| Инструкции                                              |                                        | _                       |                                       |                                                             |                                                |                           |
| Администратору                                          | Елена                                  | 0                       |                                       |                                                             | Назначить видеолекци<br>Назначить тест         |                           |
| Сотруднику                                              | Шелимова                               | •                       |                                       |                                                             |                                                | Welcomepro.RU 15          |

\_ \_

### 4.4 КАК НАЗНАЧИТЬ ПРОСМОТР ВИДЕОЛЕКЦИИ СОТРУДНИКУ

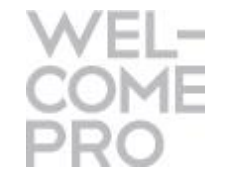

- В новом окне выберете видеолекцию из списка и время, на которое вы открываете доступ к видеолекцимя из вашего портфеля (3,7,14 или 21 день).
- Вы можете одновременно выбрать сразу несколько видеолекций.

|                  | Выберите ресторан                                                                                                    |    |
|------------------|----------------------------------------------------------------------------------------------------|----|
|                  |                                                                                                    |    |
| Д                | обавление видеолекций для                                                                                                    |    |
| С                | отрудника                                                                                                    |    |
| 1. B             | ыберите сотрудника                                                                                                    |    |
| Вы               | берите сотрудника, которому необходимо добавить доступ к видеолекции                                                                                                    |    |
|                  | Иванова Алена (eshelimova@gmail.com)                                                                                                    | ~  |
| 2. E             | ыберите видеолекции                                                                                                    |    |
| Вы<br>ви/<br>озн | берите видеолекции, которые будут доступны Вашему сотруднику. Возле каждой<br>реолекции вы можете выставить количество дней, в течение которых сотрудник может<br>акомиться с темой. Мы ограничиваем срок доступа для того, чтобы сотрудники не | r. |
| пер<br>на:       | едавали свои аккаунты третьим лицам. Таким образом, даже если вы забудете о<br>наченной видеолекции, доступ к нему автоматически закроется.                                                                                                    |    |
| ſ                | Поиск. Начните вводить название темы С                                                                                                    |    |

### 4.4 КАК НАЗНАЧИТЬ ПРОСМОТР ВИДЕОЛЕКЦИИ СРАЗУ ГРУППЕ СОТРУДНИКОВ

- Можно назначить просмотр лекций сразу для должности или для учебной группы, которую вы предварительно создали в разделе «Настройки компании».
- Для этого в разделе «Видеолекции» выберите нужную тему, нажмите назначить, и отметьте в поп-ап окне должность или учебную группу. Выберите срок на просмотр и нажмите «Назначить просмотр».

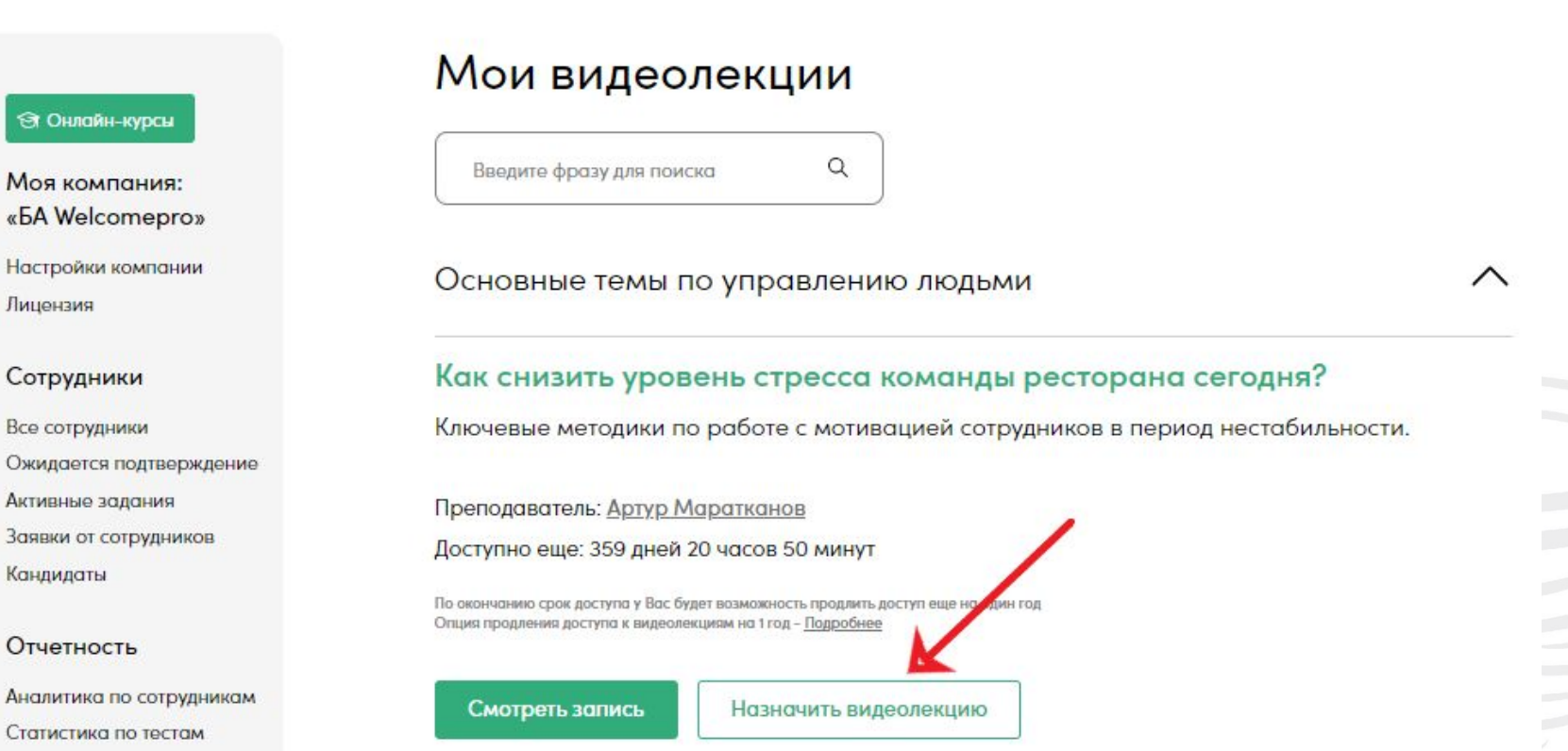

PRO 回知為回 副知道 副和二

### 4.5 КАК НАЗНАЧИТЬ ТЕСТ СОТРУДНИКУ КОМПАНИИ

- В разделе «Сотрудники» в таблице нажмите кнопку «Назначить тест» для нужного пользователя.
- В новом окне выберете тест и время для прохождения (3,7,14 или 30 дней)
- После того, как вы выбрали нужный тест и установили длительность для прохождения теста, нажмите кнопку «Добавить тест». Сотрудник получит уведомление на почту.

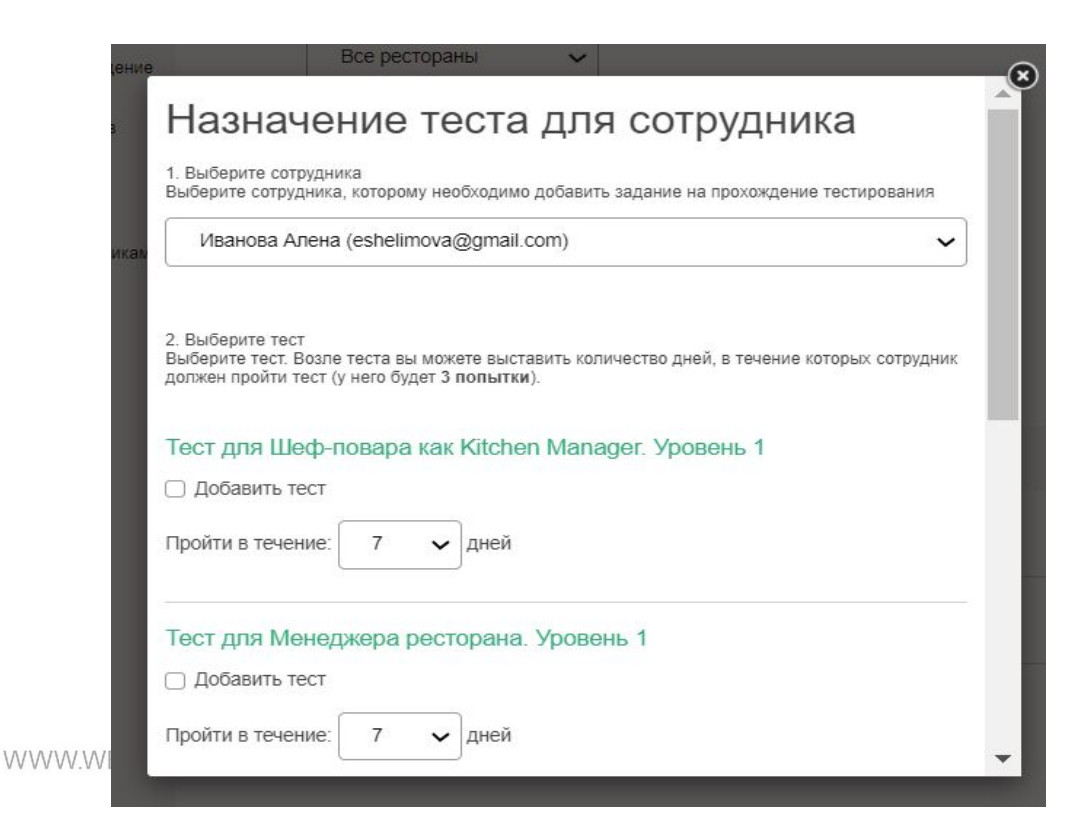

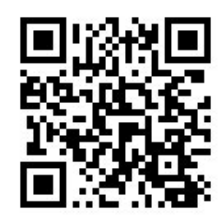

### 4.6 КАК ПРОСМОТРЕТЬ СТАТИСТИКУ ПО СОТРУДНИКУ

- Чтобы посмотреть полную статистику по сотруднику, нажмите на «Статистика» в разделе «Сотрудники».
- Откроется окно с полным списком активности выбранного сотрудника.
- Здесь доступна статистика по тестам и просмотрам. Также вы можете распечатать всю историю по сотруднику.
- Нажмите «Детальная статистика», откроются детальные результаты по вопросам теста и рекомендации для обучения.

| 🔄 Онлайн-курсы                   | Статист                               | ика по                           | тестам                             |                          |                               |             |
|----------------------------------|---------------------------------------|----------------------------------|------------------------------------|--------------------------|-------------------------------|-------------|
| Моя компания:<br>«БА Welcomepro» | В этом разделе с<br>списка, и мы пок  | этображаются р<br>ажем результат | результаты тестир<br>гы студентов. | оования ваших сотруд     | ников. <mark>Вы</mark> берите | е нужный те |
| Настройки компании               |                                       |                                  |                                    |                          |                               |             |
| Лицензия                         | Назначить те                          | ст                               |                                    |                          |                               |             |
| Сотрудники                       |                                       |                                  |                                    |                          |                               |             |
| Все сотрудники                   |                                       |                                  |                                    |                          |                               |             |
| Ожидается подтверждение          | Выбери                                | те тест                          |                                    |                          |                               |             |
| Активные задания                 | · · · · · · · · · · · · · · · · · · · |                                  |                                    |                          |                               |             |
| Заявки от сотрудников            | Тест для Упро                         | авляющего рест                   | ораном. Уровень                    | ь 1 Для тех, кто не знак | ом с методикам                | и Welcome   |
| Кандидаты                        |                                       |                                  |                                    |                          |                               |             |
| Отчетность                       |                                       |                                  |                                    |                          |                               |             |
| Аналичина сотрудникам            | Сотрудник                             | Ресторан                         | Должность                          | Максимальный             | Попыток                       |             |
| Статистика по тестам             |                                       |                                  | <b>F</b>                           | балл                     |                               |             |
| Журношавляености                 |                                       |                                  |                                    |                          |                               |             |

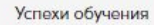

PRO-материалы

EN TO

| Сотрудник         | Ресторан | Должность | Максимальный<br>балл | Попыток | 1                       |
|-------------------|----------|-----------|----------------------|---------|-------------------------|
| Елена<br>Шелимова |          |           | 12%                  | 1       | Детальная<br>статистика |

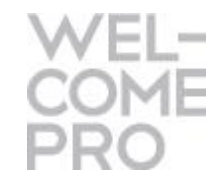

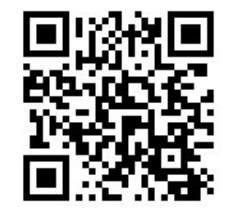

WELCOMEPRO.R 20

### 5. РАЗДЕЛ «АКТИВНЫЕ ЗАДАНИЯ СОТРУДНИКАМ»

 В разделе «Активные задания сотрудникам» можно видеть срок окончания на выполнения задания сотрудником, изменять дату или удалять задание если необходимо.

| 🔄 Онлайн-курсы                                                   | Активные задания сотрудникам              |          |  |  |  |  |  |
|------------------------------------------------------------------|-------------------------------------------|----------|--|--|--|--|--|
| Моя компания:<br>«БА Welcomepro»<br>Настройки компании           | Выберите ресторан<br>Welcomepro           |          |  |  |  |  |  |
| Лицензия                                                         |                                           |          |  |  |  |  |  |
| Сотрудники<br>Все сотрудники                                     | Выберите должность<br>Менеджер зала/Адм 🗸 |          |  |  |  |  |  |
| Охолого атверждение<br>Активные задания<br>Заявки от сотрудников |                                           |          |  |  |  |  |  |
| Каңдидаты                                                        | Начните вводить имя сотрудника            | Q        |  |  |  |  |  |
| Отчетность                                                       | Активных заданий у сотрудников нет        |          |  |  |  |  |  |
| Аналитика по сотрудникам                                         |                                           | IEPRO.RU |  |  |  |  |  |

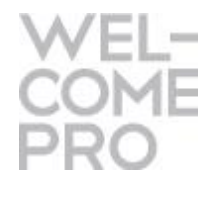

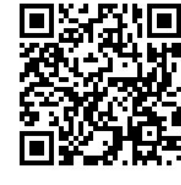

21

### 6. РАЗДЕЛ «ЗАЯВКИ ОТ СОТРУДНИКОВ»

- Ваши сотрудники имеют возможность отправлять вам запросы на просмотр видеолекций, которые им интересны. Все заявки отображаются в разделе «Заявки от сотрудников». У вас всплывает значок в этом поле и приходит на почту уведомление.
- Вы можете либо Отказать в просмотре видеолекции, либо назначить просмотр запрошенных видеолекций сотруднику.
- Если запрошенной видеолекции нет в вашем портфеле, вам будет предложено добавить видеолекцию в корзину.

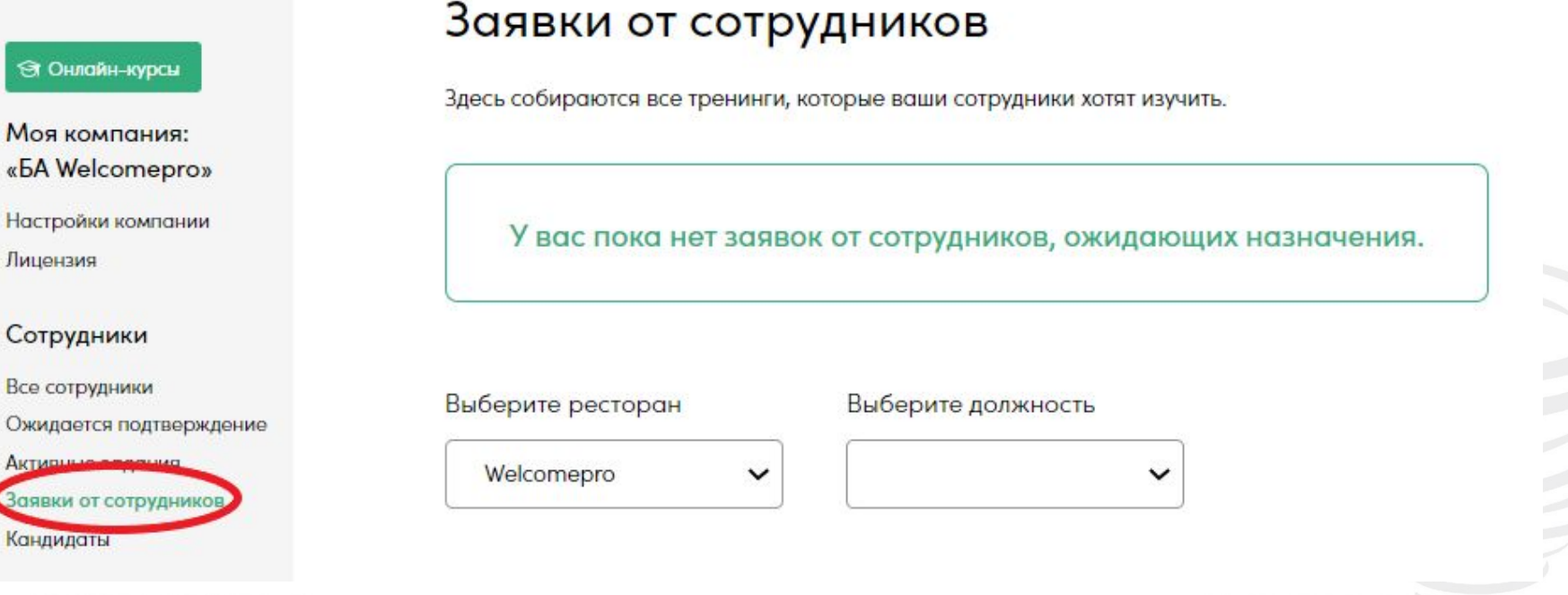

PRO

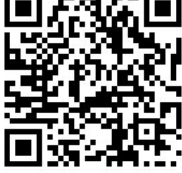

## 7. РАЗДЕЛ «КАНДИДАТЫ»

- Этот раздел создан для того, чтобы вы могли протестировать кандидата на вакансию.
- Назначить тест и получить результаты очень просто. Добавьте кандидата, указав его почту и выбрав нужный тест.
- Он получит уведомление и ссылку для прохождения теста.
- У вас будет отображаться его результат после прохождения теста.

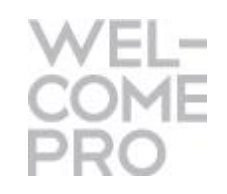

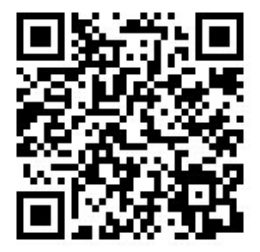

#### 🕄 Онлайн-курсы

Моя компания: «БА Welcomepro»

Настройки компании Лицензия

#### Сотрудники

Кандидаты

Все сотрудники Ожидается подтверждение Активные задания Заявки от сотрудников

#### Кандидаты

#### 🕂 Добавить кандидата

При приеме на работу добавьте кандидата в WelcomePro и назначьте ему входящий тест. Вы получите информацию о результате тестирования, что поможем принять окончательное решение при приеме на работу.

В этом разделе собираются результаты по тестированию ваших кандидатов.

Нет кандидатов, которые пока не подтвердили приглашение

ADMIN@WELCOMEPRO.RU 23

### 8. РАЗДЕЛ «АНАЛИТИКА ПО СОТРУДНИКАМ»

- В разделе отображается общая статистика по обучению сотрудников вашей компании. Задайте нужный период и если необходимо сделайте фильтр по ресторанам.
- Все отчеты можно выгрузить в Excel.
- Здесь можно получить 4 отчета:

🐨 Онлайн-курсы

Моя «БА Настр Лицен Сотр Bce co Ожил Актив Заявк Канди Отче Анали Журно Успех PRO-Видес Вебин

Файли

Абоне

- 1. «Кто ничего не делал» те, кто не проявил никакой активности (не смотрел видеолекции, не проходил тесты).
- 2. «Не выполнившие задачи» те, кто не выполнил задание по просмотру или тесту, просрочка.
- 3. «Просмотр лекций» процент сотрудников, которые смотрели лекции от общего числа сотрудников.
- 4. «Результаты тестов» выгрузка результатов с указанием Фамилии Имени сотрудника, должности и ресторана.

| Аналитика | по | сотру, | дникам |
|-----------|----|--------|--------|
|-----------|----|--------|--------|

| компания:           | Мы собрали общую статистику по обучению сотрудников вашей компании |  |  |  |  |  |
|---------------------|--------------------------------------------------------------------|--|--|--|--|--|
| Velcomepro»         |                                                                    |  |  |  |  |  |
| ойки компании       | Очистить                                                           |  |  |  |  |  |
| RNE                 | Период с 11.10.2021 по 10.11.2021 фильтр фильтр                    |  |  |  |  |  |
| удники              | Выберите ресторан                                                  |  |  |  |  |  |
| трудники            | Все рестораны                                                      |  |  |  |  |  |
| ается подтверждение |                                                                    |  |  |  |  |  |
| ные задания         |                                                                    |  |  |  |  |  |
| и от сотрудников    |                                                                    |  |  |  |  |  |
| даты                | Кто ничего не делал                                                |  |  |  |  |  |
| тность              |                                                                    |  |  |  |  |  |
| тика по сотрудникам |                                                                    |  |  |  |  |  |
|                     | Невыполнившие задачи                                               |  |  |  |  |  |
| л активности        |                                                                    |  |  |  |  |  |
| и обучения          |                                                                    |  |  |  |  |  |
|                     |                                                                    |  |  |  |  |  |
| материалы           | просмотры лекции                                                   |  |  |  |  |  |
| лекции              |                                                                    |  |  |  |  |  |
| ары                 |                                                                    |  |  |  |  |  |
| а библиотеки        | Результаты тестов                                                  |  |  |  |  |  |
| менты               |                                                                    |  |  |  |  |  |
|                     |                                                                    |  |  |  |  |  |

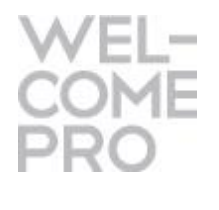

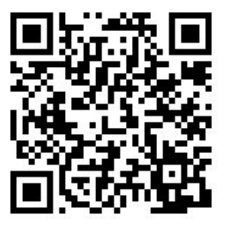

ADMIN@WELCOMEPRO.RU

19

## 9. РАЗДЕЛ «СТАТИСТИКА ПО ТЕСТАМ»

- Следите за результатами тестирования ваших сотрудников. Выберете нужный тест и отобразятся результаты всех сотрудников, которые проходили этот тест.
- Также в этом разделе вы можете назначить тест сотруднику.

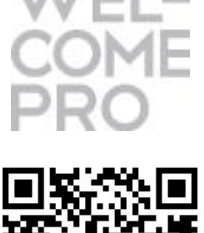

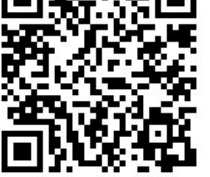

#### 🔄 Онлайн-курсы

Моя компания: «БА Welcomepro»

Настройки компании Лицензия

#### Сотрудники

Все сотрудники Ожидается подтверждение Активные задания Заявки от сотрудников

Кандидаты

#### Отчетность

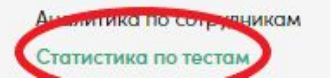

WWW.WELCOMEPRO.RU

#### Статистика по тестам

В этом разделе отображаются результаты тестирования ваших сотрудников. Выберите нужный тест из списка, и мы покажем результаты студентов.

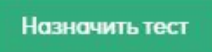

#### Выберите тест

-- Выберите тест --

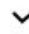

ADMIN@WELCOMEPRO.RU 24

## 10. РАЗДЕЛ «ЖУРНАЛ АКТИВНОСТИ»

• В разделе отображаются все данные по активности сотрудников. Смотрите всю историю обучения в одном месте. Есть возможность поставить нужный фильтр.

| 🟵 Онлайн-курсы                   | журнал активнос                                                                                     | ТИ                                                                  |  |
|----------------------------------|----------------------------------------------------------------------------------------------------|---------------------------------------------------------------------|--|
| Моя компания:<br>«БА Welcomepro» | Здесь собираются все данные по актив<br>или сдавали тесты.                                          | ности сотрудников: когда приняли приглашение, смотрели трени        |  |
| Настройки компании<br>Лицензия   | Период с по 10.11.2                                                                                 | 2021                                                                |  |
| Сотрудники                       | Сотрудник Д                                                                                         | ействие                                                             |  |
| Все сотрудники                   |                                                                                                    |                                                                     |  |
| Ожидается подтверждение          | Впишите имя                                                                                         | Все действия 🗸                                                      |  |
| Активные задания                 |                                                                                                    | Все лействия                                                        |  |
| Заявки от сотрудников            |                                                                                                    | Сотрудник посмотрел тренинг                                         |  |
| Кандидаты                        | Фильтр <u>Очистить фильтр</u>                                                                       | Сотрудник начал просмотр тренинга                                   |  |
| Отчетность                       |                                                                                                    | Приглашение сотрудника<br>Предоставить доступ сотруднику к вебинару |  |
| Аналитика по сотрудникам         | Последние действия                                                                                  | Назначить сотруднику прохождение теста                              |  |
| Сто нетика по состам             | 05.11.2021 18:52:03                                                                                 | Сотрудник начал прохождение теста                                   |  |
| Журнал активности                | Приглашение сотрудника shelimovae@v                                                                 | Сотрудник закончил прохождение теста                                |  |
| Усполи общания                   | 12.08.2021 13:00:03                                                                                 | Сотрудник подтвердил приглашение в бизнес аккаунт                   |  |
|                                  | Закончилось время на просмотр вебин                                                                 | Закончилось время на просмотр веоинара                              |  |
| PRO-материалы                    | Алена не смотрел его ни разу.                                                                       | Улаление сотрудника                                                 |  |
| Purpopportunit                   | 05.08.2021 12:22:39                                                                                 | Advenue corb/Annua                                                  |  |
| видеолекции                      | Доступ к вебинару «Как мотивировать официанта на продажи? [Запись]» предоставлен сотруднику Иванова |                                                                     |  |
| веоинары                         | Алена на 7 дней                                                                                     |                                                                     |  |
| Фаилы библиотеки                 | 04.08.2021 21:44:14                                                                                 |                                                                     |  |
| Аронементы                       | Сотрудник Алена Иванова подтвердил пр                                                               | иглашение в бизнес аккаунт                                          |  |
| 20010000000                      | 29.07.2021 11:09:50                                                                                 |                                                                     |  |
| Инструкции                       | Приглашение сотрудника eshelimova@gmail.com                                                         |                                                                     |  |
| Администратору                   | 28.07.2021 23:39:44                                                                                 |                                                                     |  |
| Сотруднику                       | Приглашение сотрудника eshelimova@amail.com                                                         |                                                                     |  |

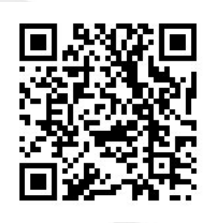

#### @WELCOMEPRO.RU 25

## 11. РАЗДЕЛ «УСПЕХИ ОБУЧЕНИЯ»

- В разделе отображается общая статистика по обучению сотрудников вашей компании. Задайте нужный период и если необходимо сделайте фильтр по ресторанам.
- График Знание в вашей компании показывает средний результат тестирований по всем сотрудникам компании. Вы можете в динамике увидеть, как изменилась общая компетенция компании после начала обучения.
- Рейтинг сотрудников показывает результаты по тестированию и по кол-ву просмотренных тренингов.
- Также смотрите Самые изучаемые темы вашими сотрудниками.

| 🕄 Онлайн-курсы                                   | Успехи обучения                                                                                                    |             |
|--------------------------------------------------|----------------------------------------------------------------------------------------------------|-------------|
| Моя компания:<br>«БА Welcomepro»                 | Мы собрали общую статистику по обучению сотрудников вашей компании                                                                                                    |             |
| Настройки компании                               | Фильтр Очистить                                                                                                    |             |
| Лицензия                                         | Период с 28.07.2021 по 10.11.2021                                                                                                    |             |
| Сотрудники                                       | фильтр                                                                                                    |             |
| Все сотрудники<br>Ожидается подтверждение        | Выберите ресторан                                                                                                    |             |
| Активные задания                                 | Welcomepro 🗸                                                                                                    |             |
| Заявки от сотрудников                            |                                                                                                    |             |
| Аналитика по сотрудникам<br>Статистика по тестам | Спрафик показывает средний результат тестирований по всем сотрудникам компании. Вы можете в<br>динамике увидеть, как изменилась общая компетенция компании после начала обучения |             |
| Журиал породи                                    | 100%                                                                                                    |             |
| Успехи обучения                                  | 8                                                                                                    |             |
| PRO-материалы                                    | 2<br>2<br>75%                                                                                                    |             |
| Видеолекции                                      |                                                                                                    |             |
| Вебинары                                         | ния                                                                                                    |             |
| Файлы библиотеки                                 | 9 0 1 E 1 2 0 1 2 1 2 1 2 1 2 1 2 1 2 1 2 1 2 1                                                                                                    |             |
| Абонементы                                       |                                                                                                    |             |
| Инструкции                                       | 4 25%<br>25%<br>26%<br>26%                                                                                                    |             |
| Администратору                                   |                                                                                                    | ADMINWWELCO |
| Сотруднику                                       | 28 Июля, 2021 01 Августа, 2021 01 Свитября, 2021 01 Октября, 2021 01 Ноября, 2021 10 Ноября, 2021                                                                                |             |
|                                                  | Средний результат тестирований по всем сотрудникам                                                                                                    |             |

WEL-COME PRO

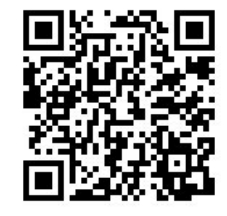

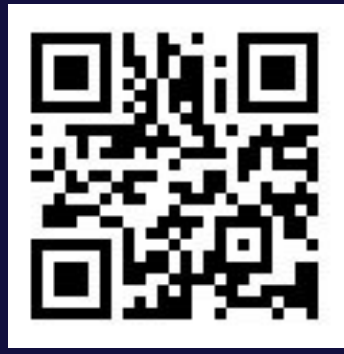

welcomepro.ru 

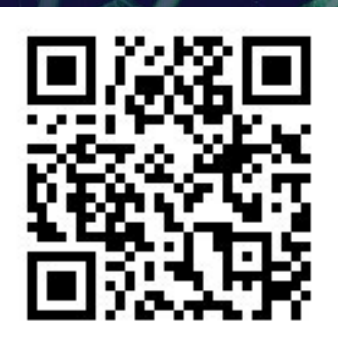

f

P

 $\mathbf{X}$ 

welcomepro.ru

8 800 301-13-38

hello@welcomepro.ru

Ε

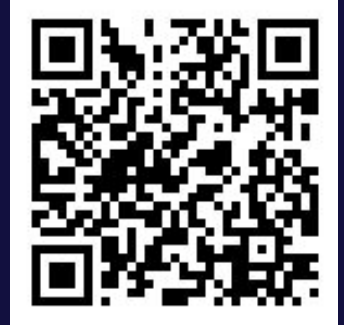

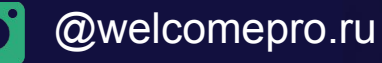